# Microsoft 365: Scheduling Parent-Teacher Meetings with Bookings

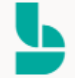

## **Bookings: Getting Started**

- 1. Sign in to Office 365.
- 2. Click the waffle symbol beside the SD57 Staff Dashboard button.

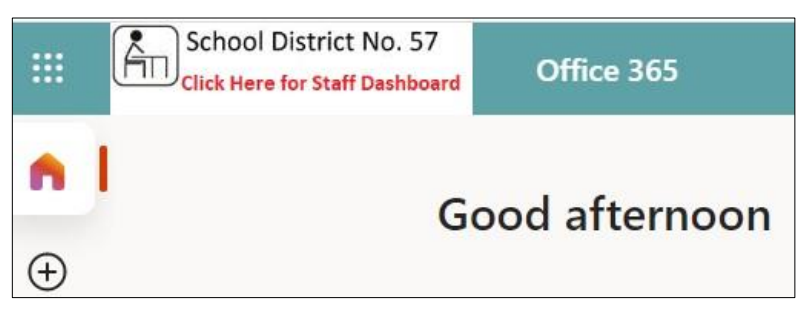

3. Click All apps.

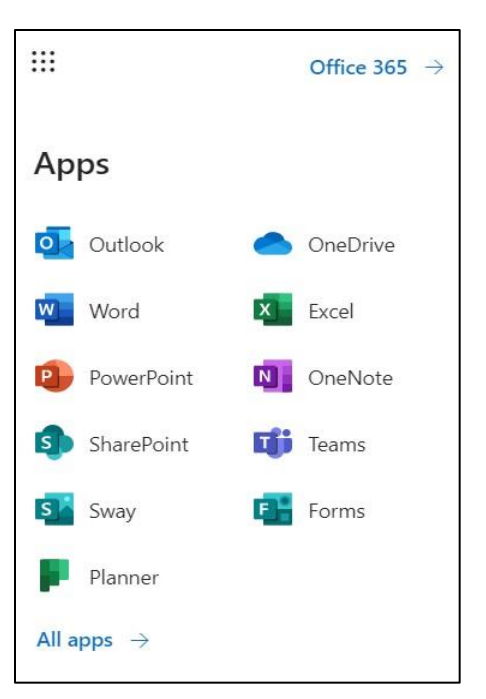

4. Click **Bookings**. If you have already created a calendar in Bookings before, skip to step 10.

5. Click **Get it now**.

6. This is where you can open existing booking calendars or create new ones. Search by typing the name of the calendar you want to view and clicking the magnifying glass. You will only be able to view calendars that you have access to.

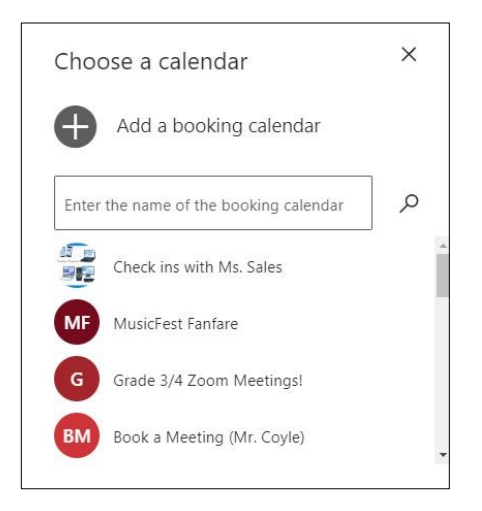

Note: Some calendars are listed below the search bar. This is a sampling, not a comprehensive list of all of SD57's booking calendars.

- 7. <u>To create a new booking calendar</u>: click **Add booking calendar**.
- 8. Type the name of your new booking calendar. Be as specific as you can.

| Welcome to Bookings      |          |
|--------------------------|----------|
| Tell us about your busir | ness     |
| Business name            |          |
| Business type            |          |
| No thanks                | Continue |
|                          |          |

9. Click **Business Information** (left menu) to add a phone number and picture logo (if you wish). Leave the business hours as is. Your availability can be changed elsewhere

| School District No. 57                                                                                                    | Bookings                                                                                                    |                |                                |     |   |   |
|----------------------------------------------------------------------------------------------------|----------------------------------------------------------------------------------------------------|----------------|--------------------------------|-----|---|---|
| Click Here for Staff Dashboard                                                                                                    | g-                                                                                                    |                |                                |     |   |   |
|                                                                                                    | Save Discard<br>Enter an address and contact information for your<br>business. This will be used on the booking form and in               | Enter informat | ion about your pusiness nours. |     |   |   |
|                                                                                                    | booking messages and reminders.                                                                                                    | Monday         | 8:00 AM V 5:00 PM              | 4 ~ | × | + |
|                                                                                                    | Business name                                                                                                    | Tuesday        | 8:00 AM V 5:00 PM              | ∧ ∧ | × | + |
| Add Logo                                                                                                    | Exclusive dream interpretation                                                                                                    | Wednesday      |                                |     | × | + |
|                                                                                                    | Add a location or a room                                                                                                    | weatesday      |                                |     | ~ |   |
| Trial 🗸                                                                                                    | Business phone                                                                                                    | Thursday       | 8:00 AM V 5:00 PM              | 1 ~ | × | + |
| က် Home                                                                                                    |                                                                                                    | Friday         | 8:00 AM V 5:00 PM              | 4 ~ | × | + |
| 🗐 Calendar                                                                                                    | Send customer replies to                                                                                                    | Saturday       | Closed                         |     | + |   |
|                                                                                                    | test2@s07.bc.ca                                                                                                    | Cure de u      | Closed                         |     |   |   |
| Booking Page                                                                                                    |                                                                                                    | Sunday         | Closed                         |     | Ŧ |   |
| $P_{\mathbf{B}}$ Customers                                                                                                    | Privacy policy URL                                                                                                    |                |                                |     |   |   |
| g <sup>Q</sup> Staff                                                                                                    | Terms and conditions URL                                                                                                    |                |                                |     |   |   |
| Services     Services     Services |                                                                                                    |                |                                |     |   |   |
| - <b>A</b> -                                                                                                    | Business type                                                                                                    |                |                                |     |   |   |
| Business Information                                                                                                    | Business type                                                                                                    |                |                                |     |   |   |
|                                                                                                    | Currency                                                                                                    |                |                                |     |   |   |
|                                                                                                    | USD (\$) V                                                                                                    |                |                                |     |   |   |
|                                                                                                    | Business logo                                                                                                    |                |                                |     |   |   |
|                                                                                                    | Add or change your business logo. This will appear in<br>booking messages and reminders along with the<br>business information you enter. |                |                                |     |   |   |
|                                                                                                    | Add Logo                                                                                                    |                |                                |     |   |   |

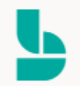

## Bookings: Setting Up Service for Parent-Teacher Meetings

10. Click **Services** to set the type of bookings and add more information.

| School District No. 5 | 67<br>Bookings                                      |          |               |                   |    |
|-----------------------|-----------------------------------------------------|----------|---------------|-------------------|----|
|                       | + Add a service                                     |          |               |                   |    |
| Add Logo              | Manage services<br>Create and edit your bookable se | ervices  |               |                   |    |
|                       | Service                                             | Duration | Default price | Assigned staff    |    |
| Trial $\checkmark$    | Initial consult                                     | 1 hour   | Price not set | No staff assigned | 08 |
| 🔂 Home                |                                                     |          |               |                   |    |
| Calendar              |                                                     |          |               |                   |    |
| 🖵 Booking Page        |                                                     |          |               |                   |    |
| $P_{\rm B}$ Customers |                                                     |          |               |                   |    |
| g <sup>R</sup> Staff  |                                                     |          |               |                   |    |
| Bervices              |                                                     |          |               |                   |    |

11. Click the pencil beside the service to edit the details, or click + Add a service.

| Service details                                                                                             | Assign Staff   |
|----------------------------------------------------------------------------------------------------|----------------|
| Share your page for this service<br>Publish your booking page to enable sharing options for this<br>service | TT Test2 Test2 |
| Share via Email Copy                                                                                        |                |
| Enter information about your service                                                                        |                |
| Service name                                                                                                |                |
| Parent leacher Meeting                                                                                      |                |
| Description                                                                                                 |                |
| 15 minute appointment to discuss student progress.                                                          |                |
| Default location                                                                                            |                |
| Our office address X                                                                                        |                |
| Add online meeting ①                                                                                        |                |
| Default Duration                                                                                            |                |
| Days 0 V Hours 0 V Minutes 15 V                                                                             |                |
|                                                                                                    |                |

- 12. Click the staff you want to assign (you).
- 13. Enter your **Service name** and **description** of what the booking is for.

- 14. If this will be a TEAMS meeting, move the toggle **Add online meeting**.
- 15. Enter the duration of the service (meeting)
- 16. Move toggle if you want guardians to be able to edit a booking you have made.
- 17. Click Modify Custom Fields.

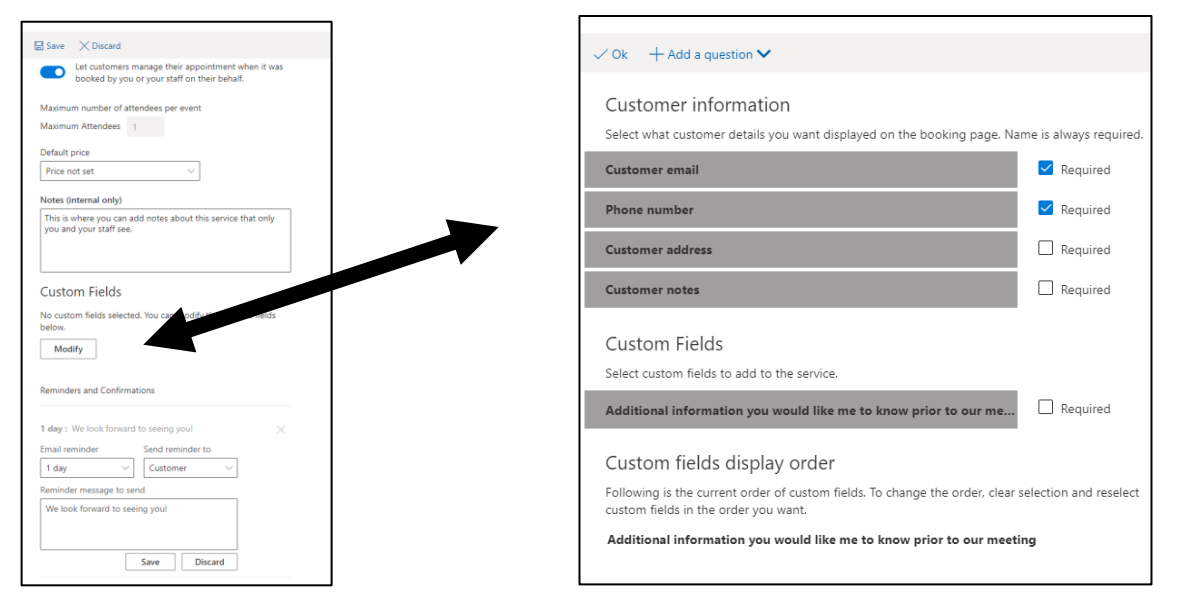

- 18. Click the information that you would like the guardians to supply when booking a time. You can add a custom question if you wish. Click **Ok**.
- 19. You can set **Reminders and Confirmations** to your guardians and to yourself, if you wish.

| any i inclook loiwa                                                     | rd to seeing you! X                                                                                                   |
|-------------------------------------------------------------------------|----------------------------------------------------------------------------------------------------|
| mail reminder                                                           | Send reminder to                                                                                                    |
| 1 day $\sim$                                                            | Customer 🗸                                                                                                    |
| Reminder message to s                                                   | send                                                                                                    |
| Teacher tomorrow.                                                       | are a meeting war                                                                                                    |
|                                                                         | Save Discard                                                                                                    |
| I day : Reminder that                                                   | you have an appoint 😤 🧷 🗡                                                                                             |
| L day : Reminder that<br>Add an email reminde                           | you have an appoint                                                                                                   |
| I day : Reminder that<br>Add an email reminde<br>Additional Information | you have an appoint $\land$ $\checkmark$ $\checkmark$<br>for Email Confirmation<br>$I  \bigcup  \swarrow  \checkmark$ |

You can delete reminders here also by clicking the X, or Add an email reminder for more frequent reminders.

20. Click **Publishing options**, deselect **Use the default scheduling policy** (so you can set a new one).

21. Set Time increments, minimum and maximum lead time.

22. Enable **Email notifications** if you want to be emailed when someone books, and if you want a guardian to receive an invite (includes TEAMS link)

| Enable text message notifications for you                                                                                                    | ir customer.                          |
|----------------------------------------------------------------------------------------------------|---------------------------------------|
| Publishing options                                                                                                    |                                       |
| Online Scheduling options                                                                                                    |                                       |
| Use the default scheduling policy                                                                                                    |                                       |
| Scheduling policy                                                                                                    |                                       |
| Settings for when customers can book servic                                                                                                    | es                                    |
| Time increments<br>Show available times in increments of:                                                                                           | 15 minutes V                          |
| Minimum lead time<br>Minimum lead time for bookings and<br>cancellations (in hours)                                                                 | 0                                     |
| Maximum lead time<br>Maximum number of days in advance that a<br>booking can be made                                                                | 24                                    |
| Email notifications                                                                                                    |                                       |
| <ul> <li>Notify the business via email when a boo<br/>changed</li> <li>Send a meeting invite to the customer, in<br/>confirmation email.</li> </ul> | king is created or<br>addition to the |

23. Set **General Availability** to **Not bookable**. (This is important otherwise people will be able to book 5 days a week from 8:00-5:00)

24. Set Availability during these dates: Dates of the parent-teacher meetings

25. Select Bookable when staff are free from the drop-down list.

| n general, a service can be booked when its staff are free. If you<br>vish to customize this further, you can do so below. |                                   |  |  |  |
|----------------------------------------------------------------------------------------------------|-----------------------------------|--|--|--|
| General availabili                                                                                                    | ty:                               |  |  |  |
| Not bookable                                                                                                    | $\sim$                            |  |  |  |
|                                                                                                    |                                   |  |  |  |
| <b>Availability durin</b><br>Start                                                                                         | g these dates:<br>End (inclusive) |  |  |  |
| Availability durin<br>Start<br>11/22/2021                                                                                  | g these dates:<br>End (inclusive) |  |  |  |

#### Click Save.

## Bookings: Customize Staff Time for Parent-Teacher Meetings

26. Click **Staff** (left menu) to customize your availability and settings.

27. Uncheck **Use business hours**.

28. Customize your availability hours. You can add blocks of time for each day by clicking +. If you want to delete a block, click X.

| School District No. 57                 | ard Bookings                                                                                      |                              |                                                                       |  |
|----------------------------------------|---------------------------------------------------------------------------------------------------|------------------------------|-----------------------------------------------------------------------|--|
|                                        | 🔚 Save 🗙 Discard 📋 Delete                                                                         |                              |                                                                       |  |
|                                        | Staff details                                                                                     | Availabi                     | lity                                                                  |  |
|                                        | Enter information about your staff member                                                         | Settings and n               | neeting hours for the staff member Learn more                         |  |
| Add Logo                               | Membership information                                                                            | Events or                    | n Office calendar affect availability                                 |  |
|                                        | Status: Bookable                                                                                  | Please note,<br>in multi-day | personal calendar availability will not be accounted for<br>rervices. |  |
| Trial 🗸 🗸                              | Email last sent: Mon 11/8/2021 8:44 AM   Re-send                                                  | Use busi                     | ness hours                                                            |  |
| ☆ Home                                 |                                                                                                   |                              |                                                                       |  |
| Calendar                               |                                                                                                   | Monday                       | 7:45 AM V 8:30 AM V X                                                 |  |
| 🖵 Booking Page                         |                                                                                                   |                              | 3:00 PM ~ 5:00 PM ~ +                                                 |  |
| Pg Customers                           | π                                                                                                 | Tuesday                      | 8:00 AM $\checkmark$ 5:00 PM $\checkmark$ +                           |  |
| يم <sup>R</sup> Staff                  | Test? Test?                                                                                       | Wednesday                    | 8:00 AM $\checkmark$ 5:00 PM $\checkmark$ +                           |  |
| Bervices                               |                                                                                                   | Thursday                     | 8:00 AM $\checkmark$ 5:00 PM $\checkmark$ +                           |  |
| ( <sup>C</sup> ) Dusinger lafe mention | test2@sd57.bc.ca                                                                                  | Friday                       | Day off +                                                             |  |
|                                        | Phone number                                                                                      | Saturday                     | Day off +                                                             |  |
|                                        | Administrator $\checkmark$                                                                        | Sunday                       | Dav off +                                                             |  |
|                                        | Administrators can edit all settings, add and remove staff, and create, edit and delete bookings. |                              |                                                                       |  |
|                                        | Email notifications                                                                               |                              |                                                                       |  |
|                                        | Notify the staff via email when a booking assigned to them is<br>created or changed               |                              |                                                                       |  |
|                                        |                                                                                                   |                              |                                                                       |  |

- 29. Customize your profile if you wish.
- 30. Click **Save**.

### Bookings: Publish Booking Page and Send Out Emails for Parent-Teacher Meetings

31. Click **Booking Page** (left menu) to set up your booking page.

| School District No. 57                                                                                                    | ard Bookings                                                                                                    |                                                                                                    |
|----------------------------------------------------------------------------------------------------|----------------------------------------------------------------------------------------------------|----------------------------------------------------------------------------------------------------|
|                                                                                                    | $\hat{T}$ Save and publish $\hat{T}_{\Theta}$ Unpublish $4/2$ Embed                                                                                                    |                                                                                                    |
| Add Logo                                                                                                    | Booking page status<br>Not published                                                                                                    | Customize your page<br>Choose your color theme<br>Preview                                                               |
| Trial     ✓ <sup>Ω</sup> Home <sup>□</sup> Calendar <sup>Q</sup> Booking Page <sup>Q</sup> Customers <sup>Q</sup> Staff <sup>D</sup> Services <sup>D</sup> Business Information | Booking page access control                                                                                                    | Preview                                                                                                    |
|                                                                                                    | Show available times in increments of:     15 minutes       Minimum lead time<br>Minimum lead time for bookings and<br>cancellations (in hour)     0       Maximum lead time<br>Maximum number of days in advance that a<br>booking can be made     24 | Region and time zone settings<br>Change language and time zone settings<br>Always show time slots in business time zone |

- 32. Set your **Scheduling policy** the same as you did on the Services page.
- 33. **Customize** your page with colour scheme and if you want your logo to show.
- 34. Set **Availability** the same as you did on the Services page.

| Allow customers                                  | to choose a specific person for the booking                                     |
|--------------------------------------------------|---------------------------------------------------------------------------------|
| Availability                                     |                                                                                 |
| In general, a service o<br>customize this furthe | an be booked when its staff are free. If you wish to<br>r, you can do so below. |
| General availability:                            |                                                                                 |
| Not bookable                                     | $\checkmark$                                                                    |
| Availability during t                            | these dates:                                                                    |
| Start                                            | End (inclusive)                                                                 |
| 11/22/2021                                       | 11/26/2021                                                                      |
| Bookable when stat                               | f are free $\sim$ 🛍                                                             |

#### 35. Click Save and publish.

| School District No. 5<br>Click Here for Staff Dashb | 57<br><sub>Bookings</sub>                                                                                |                                                           |
|-----------------------------------------------------|----------------------------------------------------------------------------------------------------|-----------------------------------------------------------|
|                                                     | $\uparrow$ Save and publish $\uparrow_0$ Unpublish $\checkmark$ Embed                                    |                                                           |
| Add Logo                                            | Booking page status Published  Open published page                                                       | Customize your page<br>Choose your color theme<br>Preview |
| Trial ~                                             | Share your page          https://outlook.office365.com/owa/calendar/Trial@sd57.bc.ca/bookin         Copy |                                                           |
| Calendar                                            | Booking page access control Require a Microsoft 365 or Office 365 account from my organization to        |                                                           |

- 36. Click **Copy.** Now you can share the link with guardians in an email.
- 37. Click **Open published page** to view your booking page that guardians will see.

|     |       |       |        |                     |              | Tr             | rial                             |                    |                 |
|-----|-------|-------|--------|---------------------|--------------|----------------|----------------------------------|--------------------|-----------------|
|     |       |       | P<br>1 | arent T<br>5 minute | eacher<br>:s | Meeting        | (                                | 80                 |                 |
|     |       |       |        |                     |              | Nove           | mber 22                          |                    |                 |
| <   | > Nov | ember | 2021   |                     |              |                |                                  |                    |                 |
| Su  | Mo    | Tu    | We     | Th                  | Fr           | Sa             | 7:45 am                          | 8:00 am            | 8:15 am         |
|     | 1     | 2     | 3      | 4                   | 5            | 6              | 3:00 pm                          | 3:15 pm            | 3:30 pm         |
| 7   | 8     | 9     | 10     | 11                  | 12           | 13             | 3:45 pm                          | 4:00 pm            | 4:15 pm         |
| 14  | 15    | 16    |        | 18                  | 19           | 20             | 4:30 pm                          | 4:45 pm            |                 |
|     | 22    | 23    | 24     | 25                  | 26           |                |                                  |                    |                 |
| 28  | 29    | 30    |        |                     |              |                |                                  |                    |                 |
|     |       |       |        | () A                | l times an   | e in (UTC-08:0 | 0) Pacific Time (US & Canada)    | *                  |                 |
|     |       |       |        |                     |              |                |                                  |                    |                 |
|     |       |       |        |                     |              | Add yo         | ur details                       |                    |                 |
| Nar | ne    |       |        |                     |              |                | Please let us know<br>Thank you. | if you have any sp | ecial requests. |
| Ema | ail   |       |        |                     |              |                | Noter (optional)                 |                    |                 |

38. When a guardian books an appointment, it will automatically populate into your calendar (Outlook, Teams, and Bookings all have connected calendars). You can view appointments made in your calendar. Each appointment generates a new TEAMS meeting (if that setting is turned on in step 14)

39. Your guardians will see this when they book.

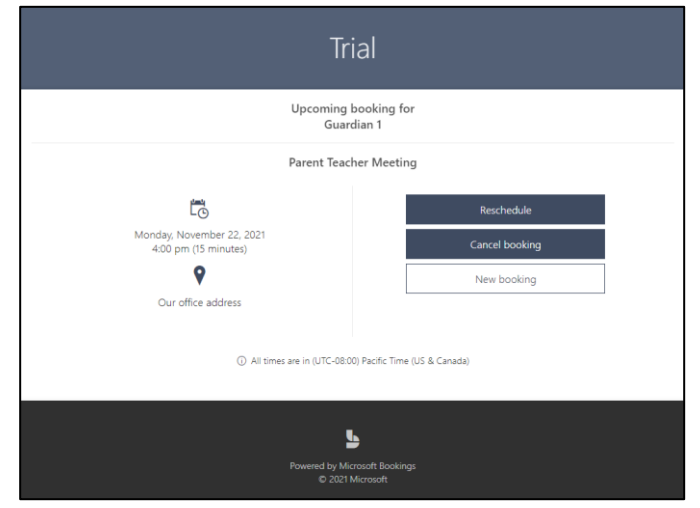

40. To begin a meeting, go to your calendar in **Outlook**, **TEAMS**, or **Bookings**. Click on the meeting. Click **Join**.

|                | Mic   | crosoft Teams Q Se                                           | arch                                         |                 |                                                              |              |
|----------------|-------|--------------------------------------------------------------|----------------------------------------------|-----------------|--------------------------------------------------------------|--------------|
| <br>Activity   |       | Calendar                                                     |                                              |                 |                                                              |              |
| E              |       | 🗊 Today $\langle$ $>$ November 2021 $\vee$                   |                                              |                 |                                                              |              |
| tii)<br>Teams  |       | 22<br>Monday                                                 | 23<br>Tuesday                                | 24<br>Wednesday | 25<br>Thursday                                               | 26<br>Friday |
| ssignments     | 9 AM  |                                                              |                                              |                 |                                                              |              |
| ET<br>Calendar | 10 AM |                                                              |                                              |                 |                                                              |              |
| Calls          | 11 AM |                                                              |                                              |                 |                                                              |              |
| Files          |       |                                                              |                                              |                 |                                                              |              |
|                | 12 PM |                                                              |                                              |                 |                                                              |              |
|                | 1 PM  |                                                              |                                              |                 |                                                              |              |
|                | 2 PM  |                                                              | My calendar 2                                |                 |                                                              |              |
|                | 3 PM  |                                                              | Join 🗸 Accepted 🗸                            |                 |                                                              |              |
|                | 4 PM  | Parent Teacher Meeting - Guardian 1 Our office address Trial | Our office address                           | ( Pare          | Parent Teacher Meeting - Sally Smith Heather Park Parent Tei |              |
|                |       |                                                              | CO https://teams.microsoft.com/l/meetup-join |                 |                                                              |              |
| EE<br>Apps     | 5 PM  |                                                              | Chat with participants                       |                 |                                                              |              |
| ?              | 6 PM  |                                                              | Organizer                                    |                 |                                                              |              |

For more step-by-step guides for Office 365, please go to: <u>https://www.sd57curriculumhub.com/office-365</u>